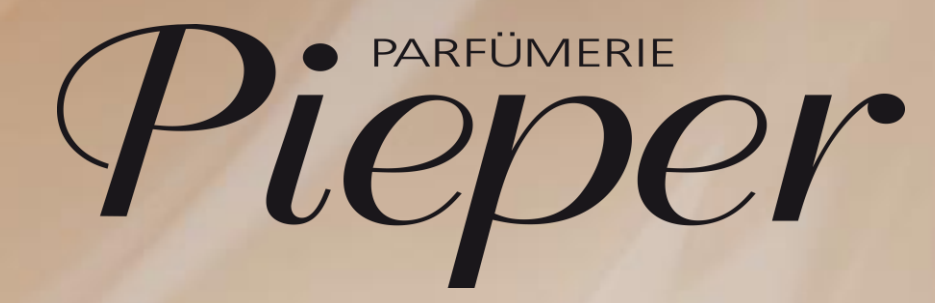

## Global Blue MwSt. Rückerstattung Kasse

1

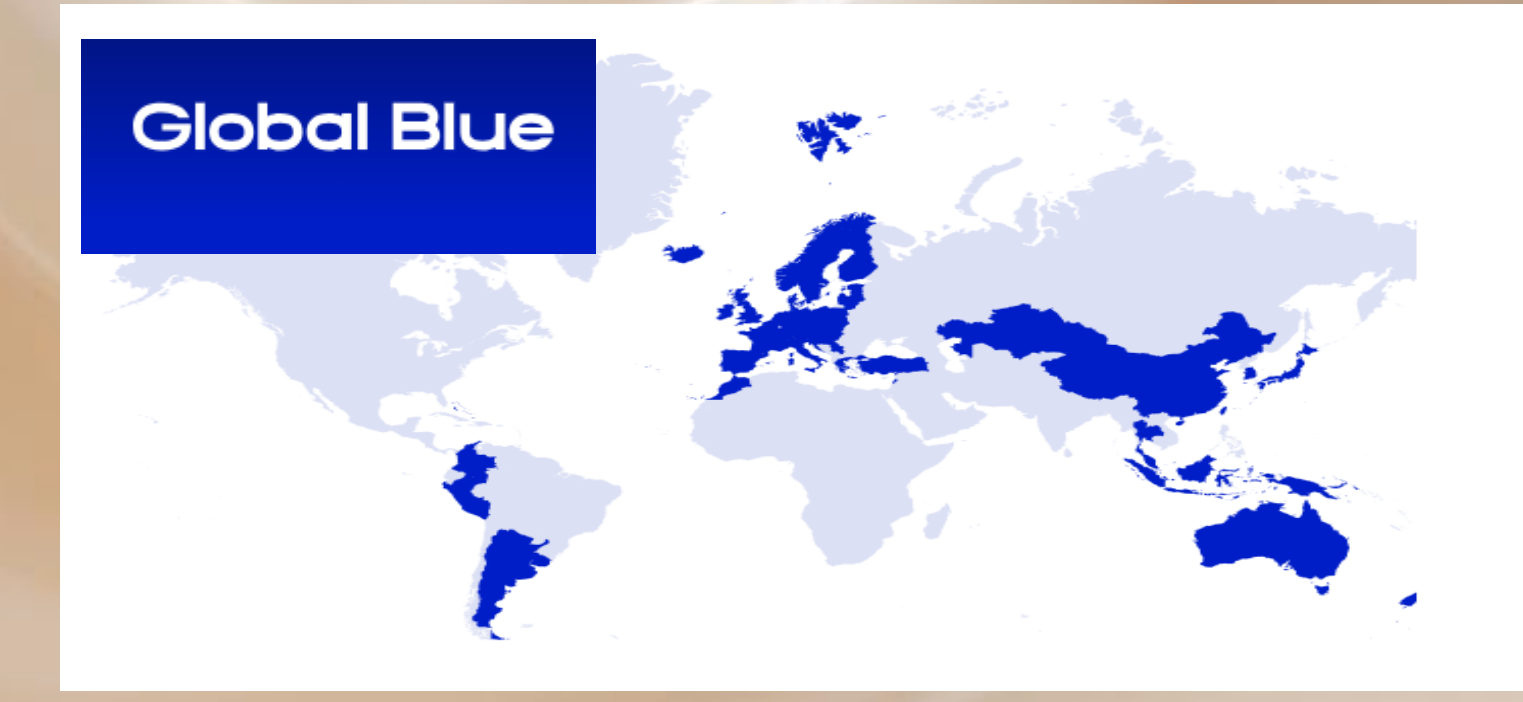

Pieper

Auf der letzten Seite Ihres Kassiervorgangs können Sie ein Tax Free Formular zur MwSt. Rückerstattung bei einem Kauf <u>ab 50.01</u> Euro erstellen.

Bitte klicken Sie diese Seite nicht weg, denn dies ist der korrekte Weg ein Tax Formular zu erstellen.

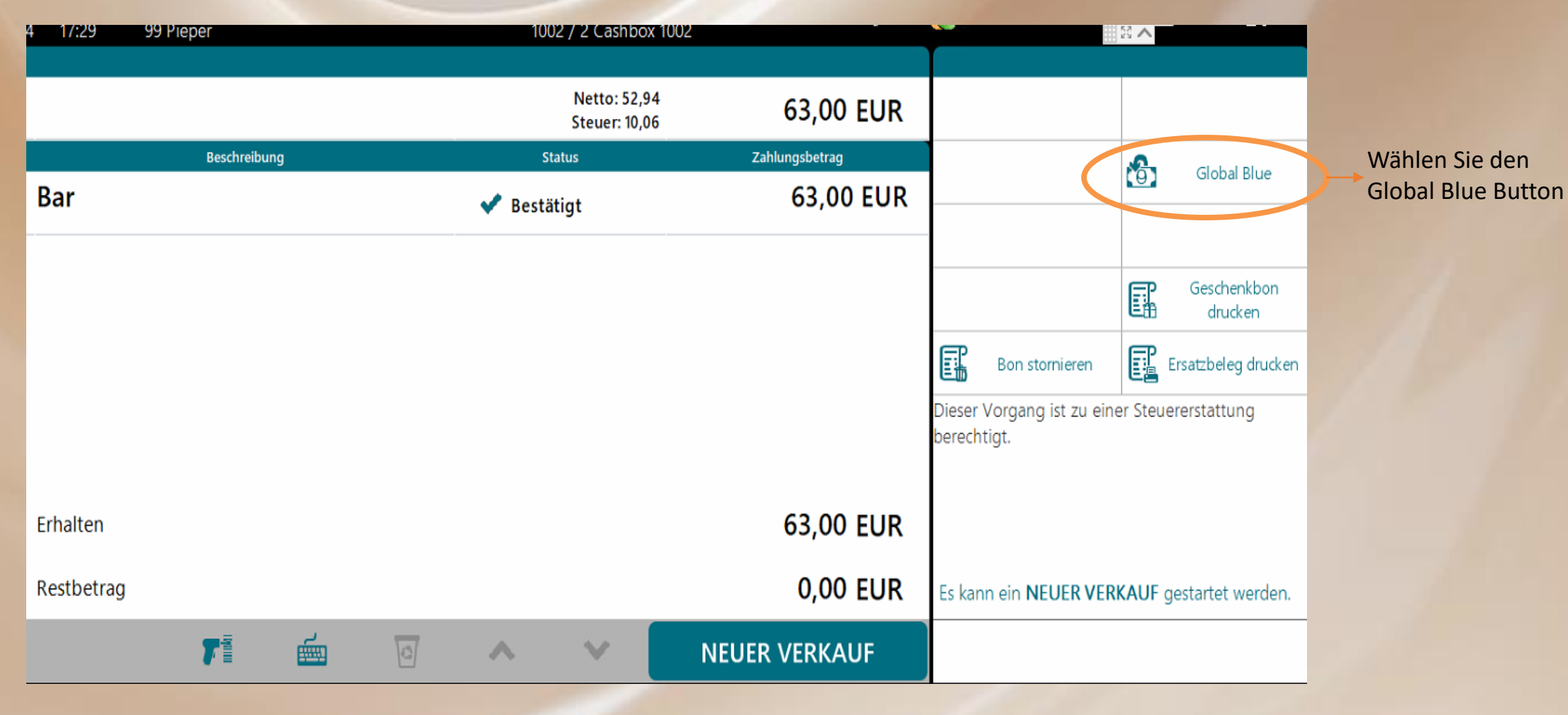

2. es öffnet sich ein neues Fenster.

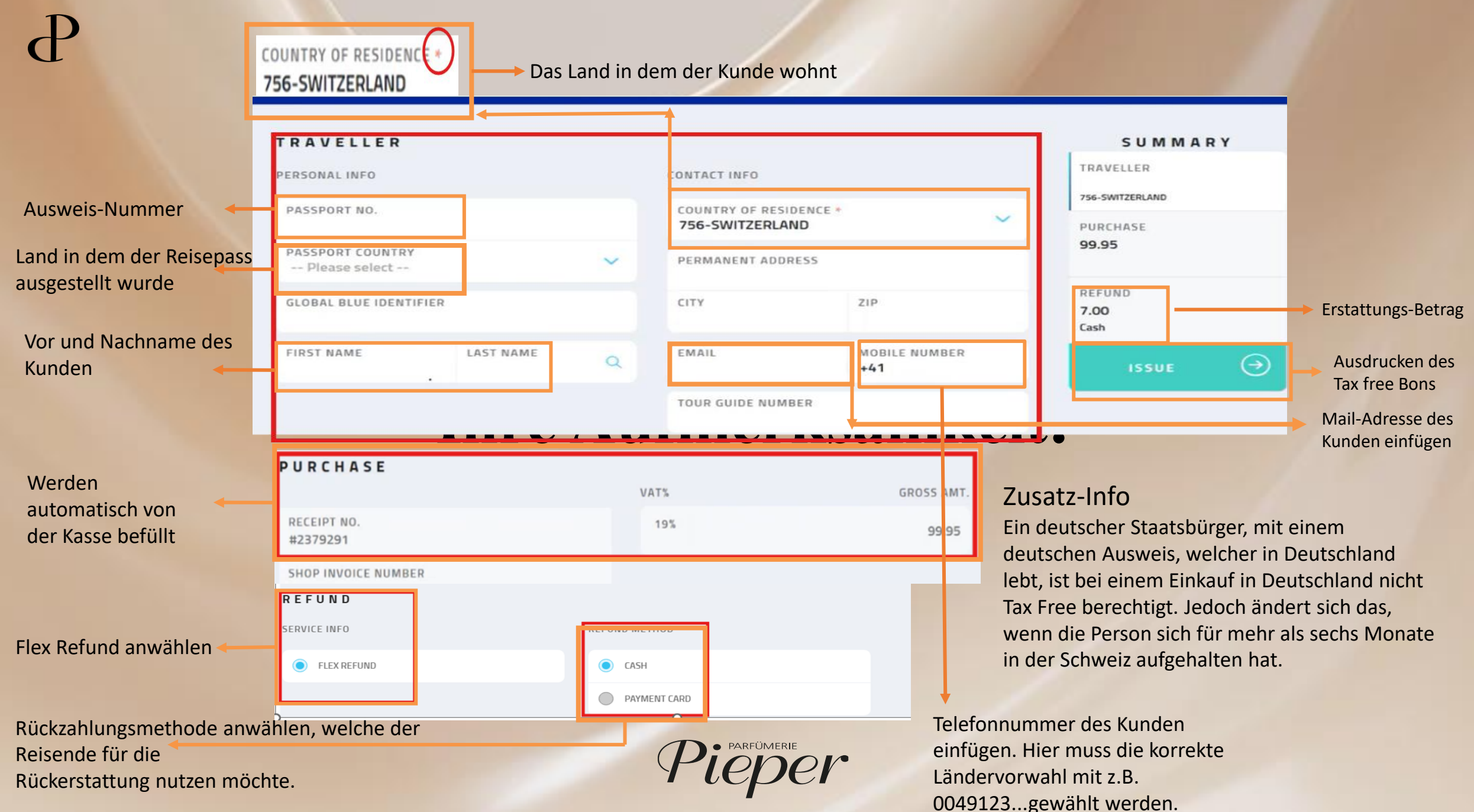

B

Wie verhalte ich mich, wenn ich die Abschluss-Seite mit dem Global Blue Button versehentlich weggeklickt habe? Wählen Sie im Menü den Button *Kassenstation* und danach den Button *Steuererstattung*.

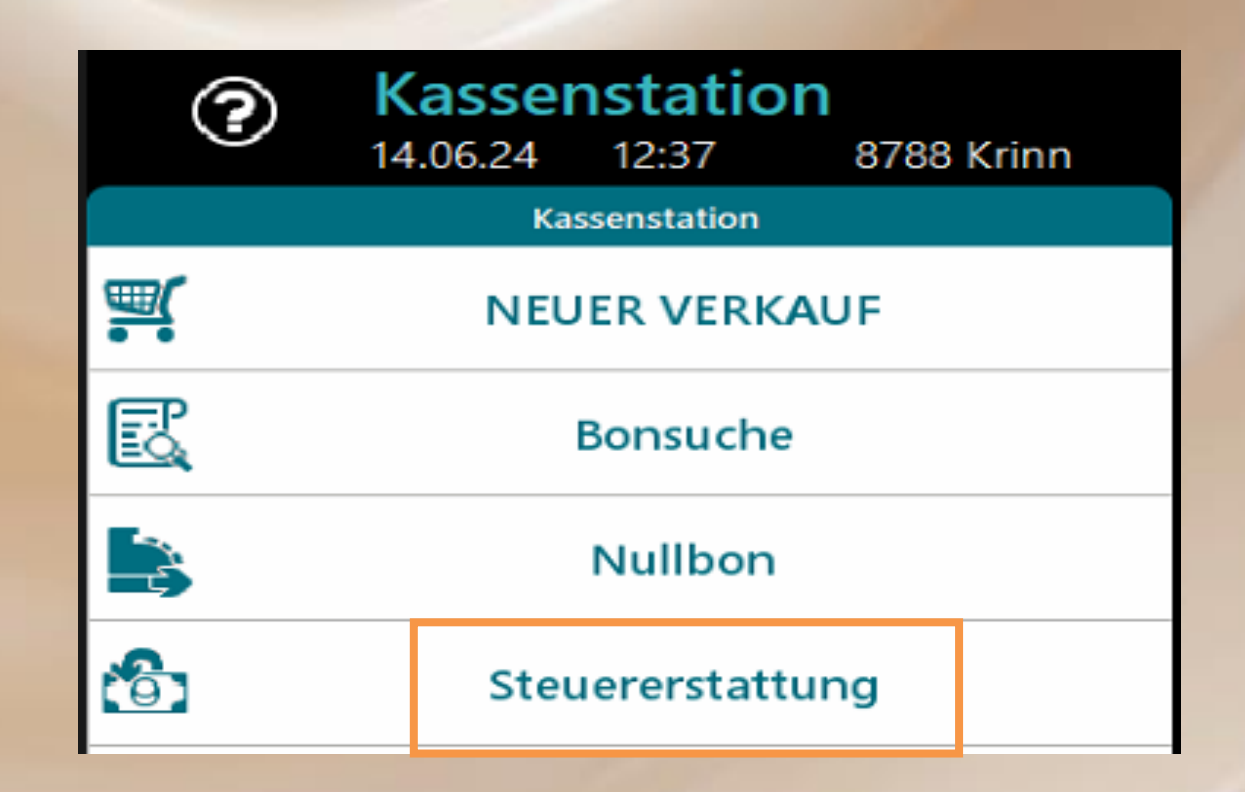

Geben Sie Ihre Filialnummer ein

## Geben Sie die Filial-Nr. ein.

Geben Sie die Nummer der Kasse ein, an dem der Tax Free Bon kassiert wurde

Geben Sie die Kassen-Nr ein. 1002

Geben Sie die Bon-Nr ein.

Geben Sie die Bonnummer ein.Falls diese nicht bekannst ist, finden Sie diese in der Bonsuche.

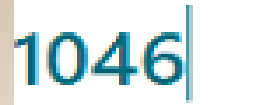

| Bon  | Allgemeine Daten                                                                                                    | Kundendaten                                               | Zahlungsdaten                           | Bereits vorhand |
|------|----------------------------------------------------------------------------------------------------|-----------------------------------------------------------|-----------------------------------------|-----------------|
| 1046 | Verkauf<br>Filiale 1 Kasse 1002<br>14.06.24 12:42                                                                       |                                                           | Erhalten: 172,00 EUR<br>Bar: 172,00 EUR |                 |
|      | Nun wird Ihnen der Verkaufs<br>ist blau hinterlegt und kann<br><i>Steuererstattung</i> ins Global<br>übertragen werden. | bon angezeigt, dieser<br>über den Button<br>Blue Programm | r                                       |                 |
|      |                                                                                                    | * *                                                       | 🞽 Steu                                  | ererstattung    |

Nun öffnet sich die bekannte Global Blue Oberfläche und kann nun, wie gewohnt, mit den Daten des Kunden befüllt werden. Auf Seite 4 dieser Anleitung finden Sie die Erklärung der Felder.

| TRAVELLER                         |                        | SUMMARY                 |
|-----------------------------------|------------------------|-------------------------|
| PERSONAL INFO                     | CONTACT INFO           | TRAVELLER               |
| PASSPORT NO.                      | COUNTRY OF RESIDENCE * | PURCHASE                |
| PASSPORT COUNTRY<br>Please select | PERMANENT ADDRESS      | 172.00                  |
| GLOBAL BLUE IDENTIFIER            | CITY ZIP               | REFUND<br>16.00<br>Cash |
| FIRST NAME Q                      | EMAIL                  | ISSUE 🔿                 |
|                                   | MOBILE NUMBER          |                         |
|                                   | TOUR GUIDE NUMBER      |                         |

## PURCHASE

| RECEIPT NO.   | VAT RATE *            | GROSS AMT. *             |  |
|---------------|-----------------------|--------------------------|--|
| 1 1/1002/1046 | 19                    | 172.00                   |  |
|               | REFUND TOTAL<br>16.00 | PURCHASE TOTAL<br>172.00 |  |
| REFUND        |                       |                          |  |
| SERVICE INFO  | REFUND METHOD         |                          |  |
| FLEX REFUND   | PAYMENT CARD          |                          |  |
|               | CASH                  |                          |  |
|               |                       |                          |  |

B

Nun kommt ein Kassenbon aus Ihrem Drucker. Diesen müssen Sie bitte unterschreiben oder abstempeln.

RETAILER DETAILS <INVERSE> <CENTER>Doc-ID 36094.000001.2249.42897</CENTE</pre> R TEST-IC2 mobile 1 E Name 2 T Vogelsanger Weg 38 A Adresse 2 I 40470 / Duesselderf L VAT Peg.No 1112223336 E. R RETAILER SIGNATURE 05/07/2024 X Tax Free Form vollstaendig im Beisein des Waendlers ausgefuellt TAX-REFUNE ONLY WITH ORIGINAL PECEIPT ENCLOSED GOODS IN ACCORDANCE TO ENCLOSED ODTOTAL DRAGTED

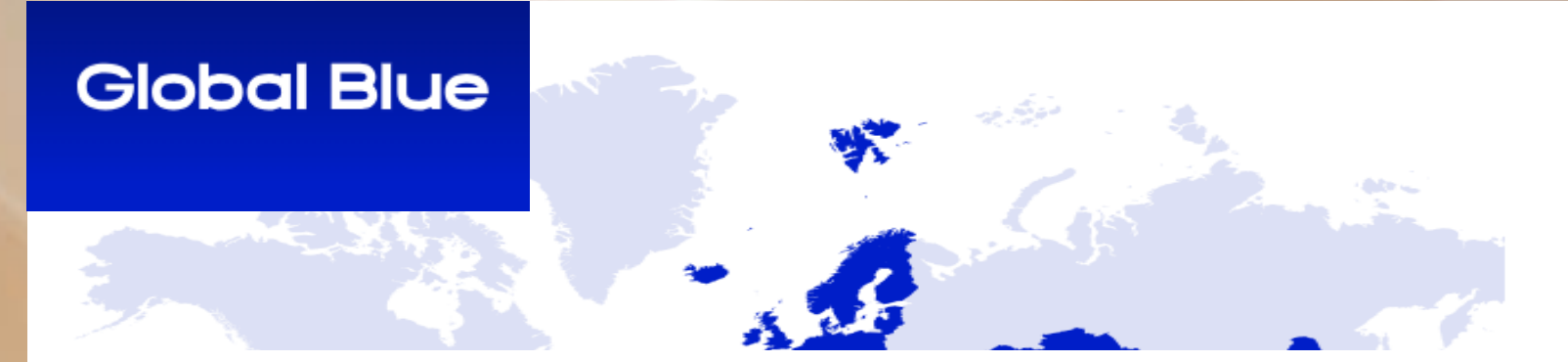

Technischer Support für Global Blue\*:

E-Mail: <u>itservice.de@globalblue.com</u> (bevorzugt)

Phone: +49 151 180 41 565 (Bereitschaft in Notfällen Mo-So 08:00-22:00 Uhr)

Global Blue Mitarbeiter haben keinen Zugriff auf Ihr Kassensystem

Technischer Support Pieper E-Mail: <u>kasse@pieper.de</u> Phone: 02323/99203666